# Analyseur IDEXX Coag Dx\*

Guide rapide de référence

#### Composants de l'analyseur Coag Dx\*

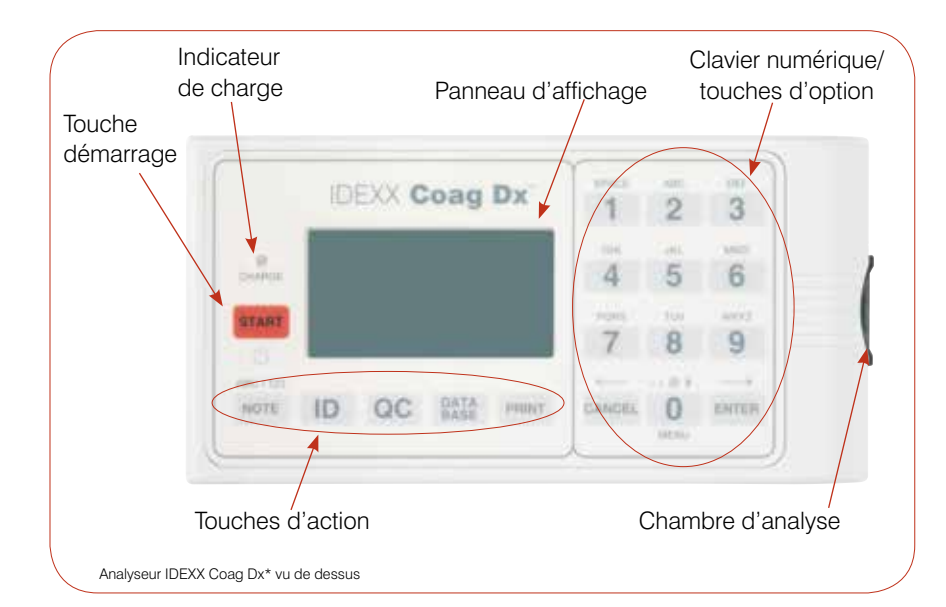

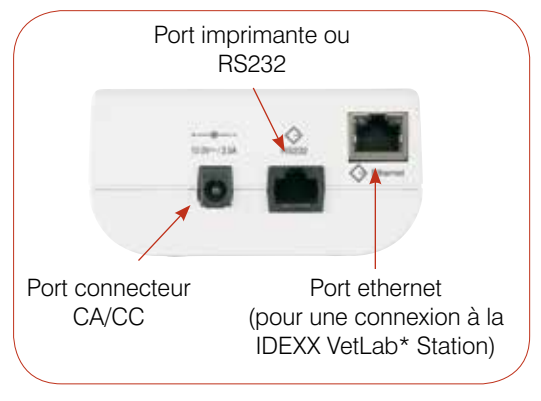

Analyseur IDEXX Coag Dx\* vu de côté

#### **IMPORTANT:**

Utilisez uniquement des cartouches IDEXX Coag Dx\* avec l'Analyseur IDEXX Coag Dx\*.

### **Touches Action/Option/Nombre**

| Touche | Description                                                                                                    | Touche    | Description                                                                                                    |
|--------|----------------------------------------------------------------------------------------------------|-----------|----------------------------------------------------------------------------------------------------|
| Start  | <ul> <li>Appuyez et maintenez pour allumer ou éteindre<br/>l'analyseur.</li> <li>Appuyez pour démarrer un test.</li> </ul>                                                                                                    | Data Base | <ul> <li>Appuyez sur cette touche pour afficher le menu Data<br/>Base (Base de données) dans lequel vous pouvez :</li> <li>Visualiser le nombre de résultats de tests de<br/>patients ou d'EQC en mémoire actuellement, et<br/>nombre de places disponibles.</li> <li>Visualiser les résultats d'un patient ou d'un EQC.</li> <li>Effacer les archives d'un patient ou d'un EQC.</li> </ul> |
| Note   | Appuyez sur cette touche pour choisir entre les<br>caractères alphabétiques (ABC) et numériques (123)<br>en mode saisie de données.                                                                                                    |           |                                                                                                    |
| ID     | <ul> <li>Appuyez sur cette touche pour afficher le menu<br/>Identify Patient (Identification du patient), dans lequel<br/>vous pouvez :</li> <li>Entrer un ID de client (CID).</li> <li>Entrer un ID de patient (PID).</li> <li>Sélectionner une espèce.</li> <li>Revenir au dernier client ou patient.</li> </ul> | 0 – 9     | <ul> <li>Appuyez sur la touche pour sélectionner une option du menu.</li> <li>Appuyez pour saisir des chiffres ou des lettres.</li> <li>Appuyez sur 0 pour afficher le Menu principal.</li> <li>Appuyez sur 7 pour visualiser les résultats précédents ou sur 9 pour visualiser les résultats suivants.</li> </ul>                                                                          |
| QC     | Appuyez sur cette touche pour afficher le menu<br>QC Status (Statut de CQ) dans lequel vous pouvez<br>initier un test EQC (Contrôle qualité électronique).<br>La chambre d'analyse doit être vide pour réaliser un<br>test EQC.                                                                                    | Cancel    | <ul> <li>Appuyez pour stopper une opération.</li> <li>Appuyer pour retourner à l'écran d'acceuil (où l'on voit "InsertCartridge.")</li> <li>Appuyez pour déplacer le curseur vers la gauche</li> </ul>                                                                                                    |
| Print  | Appuyez sur cette touche pour afficher le menu Print<br>(Impression) dans lequel vous pouvez imprimer les<br>résultats ou les informations relatives au système sur<br>une imprimante externe.                                                                                                    | Enter     | <ul> <li>en mode saisie des données.</li> <li>Appuyez pour accepter et mémoriser une entrée.</li> <li>Appuyez pour déplacer le curseur vers la droite<br/>en mode saisie des données.</li> </ul>                                                                                                    |

#### Précautions d'utilisation

- Maintenez le module d'alimentation CA/CC branché dans l'analyseur et dans une prise d'alimentation entre deux utilisations ; et maintenez l'analyseur allumé.
- N'ouvrez pas l'intérieur de l'analyseur. Il ne contient aucun élément pouvant être changé par l'utilisateur. Ouvrir l'analyseur constitue une violation de la garantie et/ou le contrat d'entretien.
- N'utilisez pas de cartouches autres que les cartouches IDEXX Coag Dx\*.
- N'utilisez pas de cartouches au-delà de leur date d'expiration ou qui ont été mal stockées.
- Ne forcez pas une cartouche à l'intérieur de l'analyseur.
- N'appuyez pas sur les touches de l'analyseur de façon excessive.
- N'exposez pas l'analyseur à des températures extrêmes (au-delà de 37°C ou en-dessous de 0°C).
- Ne faites pas tomber l'analyseur. N'utilisez pas les résultats si l'analyseur est tombé durant un test.

## Connexion de l'analyseur Coag Dx\* à la IDEXX VetLab\* Station

(version 2.30 ou ultérieure)

Connecter votre analyseur IDEXX Coag Dx\* à la IDEXX VetLab\* Station (Figure 1) vous permet d'identifier votre client et votre patient, et de transférer automatiquement les résultats des tests de coagulation dans le dossier du patient.

**IMPORTANT :** Lorsque l'analyseur Coag Dx\* est connecté à la IDEXX VetLab\* Station, vous ne pouvez pas lancer un test à partir de l'analyseur Coag Dx\*. Tous les tests doivent être lancés à partir de la IDEXX VetLab\* Station.

#### Pour connecter l'analyseur Coag Dx\* à la IDEXX VetLab\* Station :

- 1. Assurez-vous que l'analyseur Coag Dx\* et la IDEXX VetLab\* Station sont allumés.
- 2. Branchez une extrémité du câble ethernet dans le port ethernet situé sur le côté de l'analyseur Coag Dx\*.
- 3. Branchez l'autre extrémité du câble ethernet dans le routeur qui est connecté à la IDEXX VetLab\* Station. Utilisez le premier port LAN disponible (numérotés 1, 2, 3, etc.).

IMPORTANT : N'utilisez pas le port WAN, qui relie à l'Internet.

4. Une fois que l'icône Coag Dx\* apparaît sur l'écran d'accueil de la IDEXX VetLab\* Station, la communication est établie.

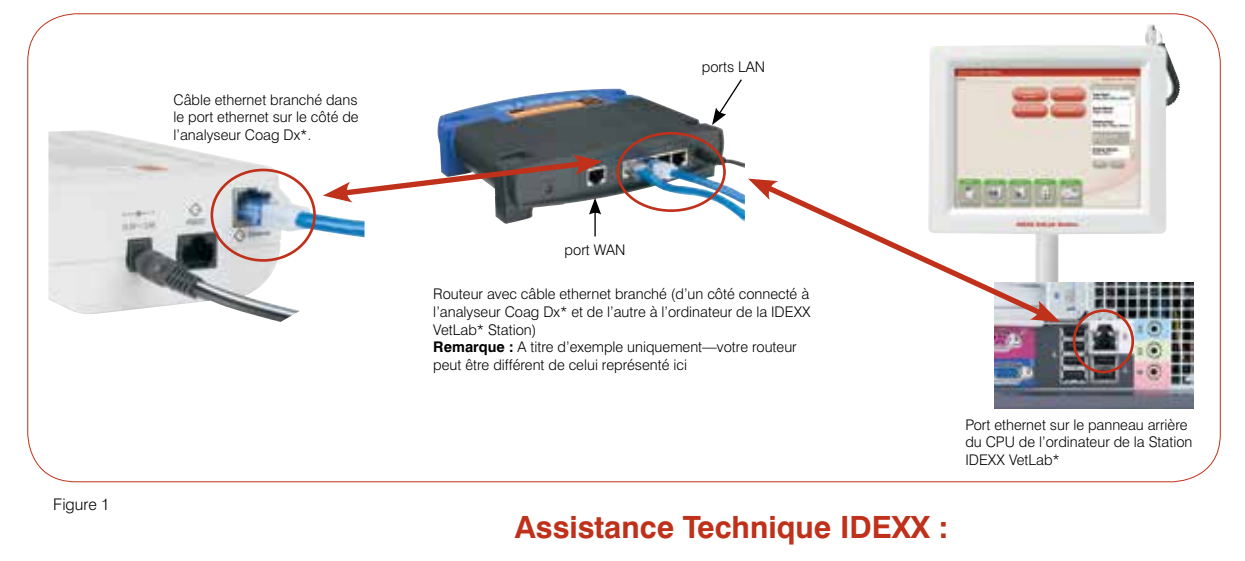

États-Unis/Canada/Amérique Latine 1-800-248-2483 • Europe 00800 1234 3399 Australie 1800 655 978 • Nouvelle Zélande 0800-102-084

Asie 0800-291-018